# Access Point 9105AXW configureren als werkgroepbridge (WGB) met draadloze LANcontroller (WLC) 9800 Series

# Inhoud

Inleiding Voorwaarden Vereisten Gebruikte componenten Configureren Netwerkdiagram Configuraties WLC-configuratie WGB-configuratie Switchconfiguratie Verifiëren WGB-configuratie Controleer de status van een WGB op de WLC Problemen oplossen

# Inleiding

Dit document beschrijft hoe u een access point 9105AXW kunt configureren als WGB voor aansluiting op een draadloos netwerk dat wordt beheerd door WLC 9800 Series.

# Voorwaarden

### Vereisten

Cisco raadt u aan over basiskennis te beschikken in Cisco IOS®-XE WLC 9800 Series en Wave 2 access points (AP's).

### Gebruikte componenten

In dit voorbeeld werden deze componenten gebruikt:

- WLC 9800-CL met versie 17.6.3;
- Beheer en provisioning van draadloze access points (CAPWAP) AP-model 2802I;
- AP 9105AXW als WGB met versie 17.8.1;
- Geschikt voor switch 802.1q;
- Wired clients laptops met Windows 10.

De informatie in dit document is gebaseerd op de apparaten in een specifieke

laboratoriumomgeving. Alle apparaten die in dit document worden beschreven, hadden een opgeschoonde (standaard)configuratie. Als uw netwerk live is, moet u zorgen dat u de potentiële impact van elke opdracht begrijpt.

# Configureren

Een WGB is een AP-modus voor draadloze connectiviteit met bekabelde clients die zijn aangesloten op de Ethernet-poort(en) van het WGB AP.

Een WGB verbindt een bekabeld netwerk via één draadloos segment. Het leert de MAC-adressen van zijn bekabelde clients op de Ethernet-interface en rapporteert ze aan de WLC via infrastructuur-AP via Internet Access Point Protocol (IAPP) berichten.

De WGB creëert één draadloze verbinding met de root AP, die de WGB weer behandelt als een draadloze client.

Raadpleeg de configuratiehandleiding voor de draadloze controller in Cisco Catalyst 9800 Series, Cisco IOS XE koppeling 17.8.x voor meer informatie over de functiematrix en AP-ondersteuning voor de WGB-modus:

#### Hoofdstuk: Werkgroepbruggen.

### Netwerkdiagram

In dit document worden alle configuraties en verificaties uitgevoerd met de hier voorgestelde topologie:

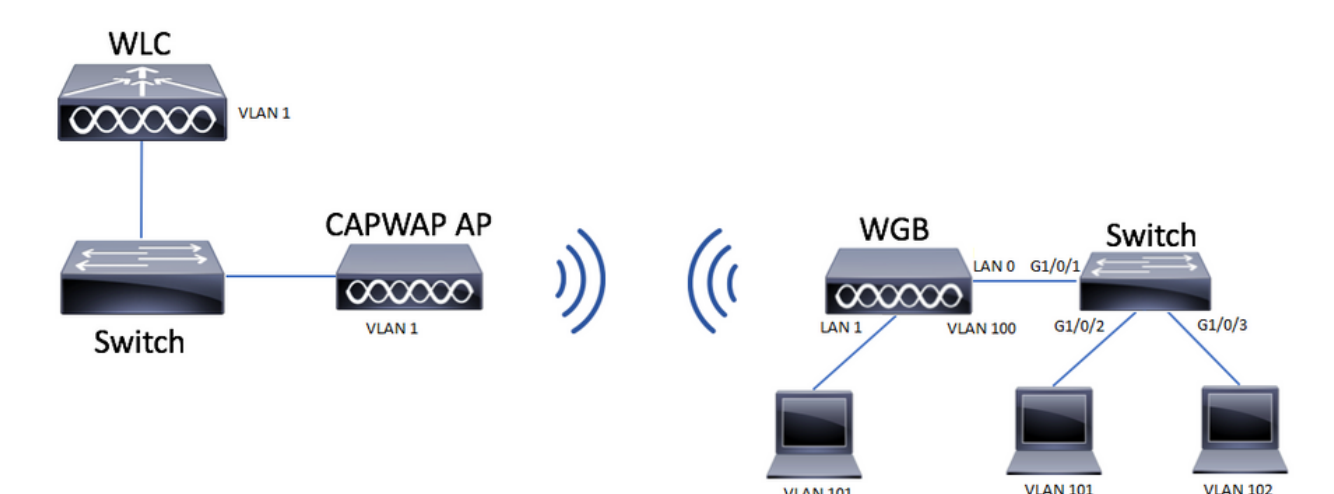

In dit voorbeeld wordt uitgelegd hoe u een AP 9105AXW kunt configureren als WGB met ondersteuning van meerdere VLAN's die aan een CAPWAP zijn gekoppeld.

Het access point kan in de Local Mode, FlexConnect of Bridge Mode (Mesh) worden gebruikt.

Dit document toont de configuratie van de Local Mode en FlexConnect-modus van de root-AP.

Voor dit scenario moet de WGB zijn verbonden met een switch die 802.1q ondersteunt, anders kan WGB geen meerdere VLAN's ondersteunen. In dit voorbeeld is de WGB aangesloten op een Cisco Switch C1000 reeks.

Als de switch 802.1q niet ondersteunt, worden alle clients toegewezen aan het native VLAN.

In dit voorbeeld, verbindt WGB met WLAN met veiligheid WPA2-PSK en wordt toegewezen aan VLAN 100. De cliënten die met de switch achter WGB worden verbonden worden toegewezen aan VLAN 101 en 102 zoals aangetoond in de topologie.

De WGB AP 9105AXW heeft 3 extra LAN poorten, dus we kunnen deze ook gebruiken om bekabelde clients aan te sluiten. In dit voorbeeld is er een client verbonden met poort LAN1.

### Configuraties

#### WLC-configuratie

In de WLC volgt de configuratie een reguliere WLAN-configuratie waarbij de eis van CCX Aironet IE-ondersteuning is ingeschakeld.

GUI:

Stap 1. Maak het WLAN en zorg ervoor dat **Aironet IE** is ingeschakeld:

| Fait | W |           |
|------|---|-----------|
| LUIL |   | . <u></u> |

| A Changing                       | WLAN parameters while it is enab | led will result in loss of con | nectivity for clients connected to it.                                                                                                    |
|----------------------------------|----------------------------------|--------------------------------|----------------------------------------------------------------------------------------------------|
| General Security                 | Advanced Add To Polic            | cy Tags                        |                                                                                                    |
| Coverage Hole Detection          | n 🖸                              | Universal Admir                |                                                                                                    |
| Aironet IE 🕚                     |                                  | OKC                            | Ο                                                                                                    |
| Advertise AP Name                |                                  | Load Balance                   | Ο                                                                                                    |
| P2P Blocking Action              | Disabled 🔻                       | Band Select                    | Ο                                                                                                    |
| Multicast Buffer                 | DISABLED                         | IP Source Guard                | d O                                                                                                    |
| Media Stream Multicast<br>direct | - 0                              | WMM Policy                     | Allowed                                                                                                    |
| 11ac MU-MIMO                     | O                                | mDNS Mode                      | Bridging v                                                                                                    |
| WiFi to Cellular Steering        |                                  | Off Channel S                  | canning Defer                                                                                                    |
| Fastlane+ (ASR) 🚯                | Ο                                | Defei                          |                                                                                                    |
| Deny LAA (RCM) clients           |                                  | Priority                       |                                                                                                    |
| Max Client Connectio             | ns                               |                                | <b>3 4 5</b>                                                                                                    |
|                                  |                                  |                                | G □ 7     G     G |
| Per WLAN                         | 0                                | Scan Defer<br>Time             | 100                                                                                                    |
| Per AP Per WLAN                  | 0                                | Assisted Roan                  | ning (11k)                                                                                                    |
| <b>9</b> Cancel                  |                                  |                                | Update & Apply to Device                                                                                                    |

Stap 2. Maak het beleidsprofiel en schakel Broadcast Tagging en WGB VLAN in:

| Edit Policy Profile    |                        |                              |                     | ×     |
|------------------------|------------------------|------------------------------|---------------------|-------|
| DHCP                   |                        | Drop Unicast                 | 0                   | •     |
| IPv4 DHCP Required     |                        | DNS Layer Securit            | ty                  |       |
| DHCP Server IP Address |                        | DNS Layer<br>Security        | Not Configured      |       |
| Show more >>>          |                        | Parameter Map                |                     |       |
| AAA Policy             |                        | Flex DHCP Option<br>for DNS  | ENABLED             |       |
| Allow AAA Override     | Ο                      | Flex DNS Traffic<br>Redirect | IGNORE              | 1     |
| NAC State              | Ο                      | WLAN Flex Policy             |                     |       |
| Policy Name            | default-aaa-policy × 🔻 | VLAN Central Switch          | hing 🖸              |       |
| Accounting List        | Search or Select 🔻 🧿   | Split MAC ACL                | Search or Select 🗸  |       |
| WGB Parameters         |                        | Air Time Fairness            | Policies            |       |
| Broadcast Tagging      | Ø                      | 2.4 GHz Policy               | Search or Select 🗸  |       |
| WGB VLAN               |                        | 5 GHz Policy                 | Search or Select 🔻  | - I.  |
| Policy Proxy Settings  |                        | EoGRE Tunnel Pro             | files               |       |
| ARP Proxy              |                        | Tunnel Profile               | Search or Select 🗸  |       |
| IPv6 Proxy             | None 🔻                 |                              |                     | - 11  |
|                        |                        |                              |                     | -     |
| Cancel                 |                        |                              | Update & Apply to D | evice |

Stap 3. Maak de beleidstag en wijs het WLAN toe aan het beleidsprofiel:

| Edit Policy Tag             |                                                                                                  | × |
|-----------------------------|--------------------------------------------------------------------------------------------------|---|
| A Changes may               | result in loss of connectivity for some clients that are associated to APs with this Policy Tag. |   |
| Name*<br>Description        | WGBtestTag Enter Description                                                                     |   |
| ✓ WLAN-POLIC<br>+ Add × Del | Y Maps: 1<br>ete                                                                                 |   |
| WLAN Profile                | Policy Profile                                                                                   | r |
| WGBTest                     | Policy4VLAN100                                                                                   | כ |
| K ∢ <b>1</b> ► K            | 10 v items per page 1 - 1 of 1 items                                                             |   |
| RLAN-POLICY                 | / Maps: 0                                                                                        |   |
|                             |                                                                                                  |   |

Stap 4. Pas de beleidsmarkering toe op de basistoegangspunten.

| Cisco Catalys       | st 9800-CL Wireless Controller                                                                                                    | Welcome admin 🛛 🔗 🌾 🖡                         | Welcome admin 🛛 🌴 🤻 🖺 🏟 🔞 🚱 🎜 Search APs and Clients 🔍 😪 🗭 |                                                                         |  |  |  |  |  |  |  |  |
|---------------------|----------------------------------------------------------------------------------------------------|-----------------------------------------------|------------------------------------------------------------|-------------------------------------------------------------------------|--|--|--|--|--|--|--|--|
| Q Search Menu Items | Configuration * > Wireless Setup * > Advanc                                                                                                    | ad Show Me How 📀                              |                                                            |                                                                         |  |  |  |  |  |  |  |  |
| 🚃 Dashboard         | Start                                                                                                    | + Tag APs                                     |                                                            |                                                                         |  |  |  |  |  |  |  |  |
| Monitoring          | Tags & Profiles                                                                                                    | Selected Number of APs: 2                     | Sarial Y AD Y Artmin Y Onarat                              |                                                                         |  |  |  |  |  |  |  |  |
| Configuration       | O WLAN Profile III +                                                                                                    | AP Name T Model AP MAC                        | ▼ Number Mode Status Status                                | Tag Site Tag Tag Location T                                             |  |  |  |  |  |  |  |  |
| Administration      | Policy Profile     H                                                                                                    | AP500F.80F6.0168 AP2802I-<br>A-K9 707d.b9e3.  | 2ae0 FGL2224A8ZN Flex Enabled Registe                      | rred WGBtestTag SiteTag_FlexNativeVLAN1 default default rf-tag location |  |  |  |  |  |  |  |  |
| C Licensing         | ● Policy Tag ● ■ +                                                                                                    | AP2800_9897.F946 AP2802I- a023.9f3d.0<br>E-K9 | e60 FDW2116B17Q Flex Enabled Registe                       | ered WGBtestTag SteTag_FlexNativeVLAN1 default default rf-tag location  |  |  |  |  |  |  |  |  |
| Valit Me Through >  | AP Join Profile     H     H     Flex Profile     H     Flex Profile     H     Flex Profile     H     Flex Profile     H     Flex Profile     H     Flex Profile     H     Flex Profile     H     Flex     Apply     Trg APs     Doors | t 1 > H 10 • Rems per pa                      | 90                                                         | 1 - 2 of 2 Rems 🕐                                                       |  |  |  |  |  |  |  |  |

### CLI:

WLC9800(config-wlan)# ccx aironet-iesupport WLC9800(config-wlan)# exit WLC9800(config-wireless profile policy Policy4VLAN100 WLC9800(config-wireless-policy)# description "test-wgb" WLC9800(config-wireless-policy)# vlan 100 WLC9800(config-wireless-policy)# wgb vlan <-- Configures WGB VLAN client support. WLC9800(config-wireless-policy)# wgb broadcast-tagging <-- Configures WGB broadcast tagging on a WLAN. WLC9800(config-wireless-policy)# no shutdown WLC9800(config-wireless-policy)# exit WLC9800(config-wireless-policy)# exit WLC9800(config-wireless tag policy WGBtestTag WLC9800(config-policy-tag)# wlan WGBTest policy Policy4VLAN100 WLC9800(config-policy-tag)# end WLC9800# configure terminal

WLC9800(config)# ap 7070.8b53.76fc WLC9800(config-ap-tag)# policy-tag WGBtestTag WLC9800(config)# ap 70db.9897.f946 WLC9800(config-ap-tag)# policy-tag WGBtestTag

#### WGB-configuratie

Stap 1. Maak verbinding met het toegangspunt en verplaats het toegangspunt naar de werkgroepbridge-modus:

WGB# ap-type workgroup-bridge

Stap 2. U kunt vervolgens de WGB hostnaam, management referenties en IP-adresmodus dhcp of statisch configureren. In dit voorbeeld zijn gebruikte DHCP:

WGB# configure ap address ipv4 dhcp WGB# configure ap management add username Cisco password Cisco secret Cisco WGB# configure ap hostname WGB

Stap 3. Configureer een SSID-profiel met de naam en beveiligingsinstellingen van de SSID. In dit voorbeeld gebruikt het WLAN WPA2-PSK:

WGB# configure ssid-profile WGB\_profile ssid WGBTest authentication psk cisco!123 key-management wpa2

Er zijn verschillende combinaties mogelijk. De opdrachtsintax is als volgt:

profiel met zijaanzicht configureren*Naam profiel zijkant*zijde*SSID-naam*verificatie{Open (Openstaand)| psk*vooraf gedeelde sleutel*sleutelbeheer{punt11r| wpa2| punt11w|{Optioneel| vereist}| SAP-profiel*Voer een nieuw profiel in*sleutelbeheer{punt11r| wpa2| punt11w|{Optioneel| vereist}}

Stap 4. Hang het profiel van de SSID aan een radio-interface. Hier gebruikt hij radio 0 (2,4 GHz):

WGB# configure dot11radio r0 mode wgb ssid-profile WGB\_profile Gebruik de opdracht om een profiel van de radio te verwijderen:

WGB# configure ssid-profile WGB\_profile delete

Stap 5. Cisco Wave 2 en 11AXAP's als werkgroepbridge herkent de Ethernet-clients alleen wanneer het verkeer de overbruggingstag heeft. Gebruik de opdracht om de overbruggingstag in

te schakelen:

WGB# configure wgb broadcast tagging enable

#### Switchconfiguratie

Dit is de configuratie van de switch die is aangesloten op de WGB.

Stap 1. Maak de VLAN's:

switch#conf t
Enter configuration commands, one per line. End with CNTL/Z.
switch(config)#vlan 101,102,103
switch(config-vlan)#end

Stap 2. Configureer de interfaces die in de configuratie moeten resulteren:

```
1
interface GigabitEthernet1/0/1
description WGB trunk link
switchport trunk allowed vlan 1,100-102
switchport trunk native vlan 100
switchport mode trunk
1
interface GigabitEthernet1/0/2
description Wired Client 1
switchport access vlan 101
switchport mode access
1
interface GigabitEthernet1/0/3
description Wired Client 2
switchport access vlan 102
switchport mode access
1
```

### Verifiëren

#### WGB-configuratie

Controleer de WGB-configuratie:

```
WGB#show run

AP Name : WGB

AP Mode : WorkGroupBridge

CDP State : Enabled

Watchdog monitoring : Enabled

SSH State : Disabled

AP Username : Cisco

Session Timeout : 300

Radio and WLAN-Profile mapping:-
```

\_\_\_\_\_

```
Radio ID Radio Mode SSID-Profile SSID Authentication
```

\_\_\_\_\_

Radio configurations:-------Radio Id : 0 Admin state : ENABLED Mode : WGB Dot11 type : 11ax Radio Id : NA Admin state : NA Mode : NA WGB specific configuration:------WGB Radio Id : 0 Mode State : Enable SSID Profile : WGB\_profile UWGB Radio Id : NA Mode Enable : NA SSID Profile : NA MAC Address : NA Rx Beacon Missing Count : 30 Packet retries Value : 64 Packet retries Action : Drop RSSI Threshold Value : -70 dBm Threshold timeout : 20 sec HSR-Scan status : Disable Auth response timeout : 5000 Msec Assoc response timeout : 5000 Msec WGB channel scan timeout : 40 Msec Dhcp response timeout : 60 Sec EAP timeout : 3000 Msec Bridge table aging-time : 1000000 Sec Probe pak data rate type : NA Probe pak data rate : 0 Antenna Band Mode : Dual Broadcast tagging : Enable

Total configurations size on different structure:-Total channels : 0 Total SSID-Profiles : 1 Total Root-AP SSID-Profile : 0 Total EAP Profiles : 0 Total QOS Profiles : 0 Total dot1x credentials : 0 Total PKI truspoints : 0 Total bridge groups : 0

Total SSID profiles configured are:

SSID-Profile : WGB\_profile
SSID Name : WGBTest
SSID Profile path : /data/platform/wbridge/WGB\_profile
Auth type : PSK
Key management : WPA2
DTIM Period : 1
QOS profile :

\*\*\* End of WBridge configurations \*\*\*

#### WGB#show wgb ssid

Connected SSIDs details: Radio ID : 0 Radio Mode : RootAP BSSID : 70:7D:B9:E3:2A:E0 SSID : WGBTest Authentication : PSK

Controleer de status van een WGB op de WLC

Gebruik deze opdrachten om de status van een WGB te verifiëren.

Gebruik de opdracht om de draadloze specifieke configuratie van actieve clients weer te geven:

WLC9800# show wireless client summary Gebruik de opdracht om de WGB's op uw netwerk weer te geven:

WLC9800# show wireless wgb summary

Gebruik de opdracht om de details weer te geven van bekabelde clients die zijn aangesloten op een bepaalde WGB:

WLC9800# show wireless wgb mac-address xx:xx:xx:xx:xx detail

### Problemen oplossen

Controleer of de WGB is aangesloten op het basistoegangspunt:

WGB#**show wgb dot11 associations** Uplink Radio ID : 0 Uplink Radio MAC : F0:1D:2D:52:CB:60 SSID Name : WGBTest Parent AP Name : AP500F.80F6.016 Parent AP MAC : 70:7D:B9:E3:2A:E0 Uplink State : CONNECTED Auth Type : PSK Key management Type : WPA2 Dot11 type : 11n Channel : 1 Bandwidth : 20 MHz Current Datarate : 144 Mbps Max Datarate : 286 Mbps RSSI : 18 IP : 192.168.100.21/24

Default Gateway : 192.168.100.1 DNS Server1 : 192.168.1.254 IPV6 : ::/128 Assoc timeout : 5000 Msec Auth timeout : 5000 Msec Dhcp timeout : 60 Sec

Controleer WGB statistieken met betrekking tot beheer, controle, datapakketten en Roam Statistieken:

WGB#show wgb statistic ? packet Management, Control, Data packets roaming roaming WGB#show wgb statistic packet Multicast/Unicast Packet statistics Multicast Tx : 3345 Unicast Tx : 460 Multicast Rx : 2417 Unicast Rx : 3838 Multicast Bridge : 0 Unicast Flood : 3377 Interface Packet Statistics Wbridge0 Tx : 2515 Wired0 Tx : 14196 Wbridge1 Tx : 0 Wired1 Tx : 488 AppHostIntf1 Tx : 435 Wbridge0 Rx : 5495 Wired0 Rx : 2519 Wbridgel Rx : 0 Wired1 Rx : 127 AppHostIntfl Rx : 315 Management Packet Statistics Mgmt tx : 16 Mgmt scan tx : 0 Mgmt assoc req tx : 8 Mgmt reassoc req tx : 0 Mgmt deauth tx : 0 Mgmt disassoc tx : 0 Mgmt action tx : 0 Mgmt auth tx : 8 Mgmt rx : 52 Mgmt scan rx : 0 Mgmt beacon rx : 0 Mgmt assoc resp rx : 7 Mgmt reassoc resp rx : 0 Mgmt deauth rx : 3 Mgmt disassoc rx : 0 Mgmt action rx : 34 Mgmt auth rx : 8 Mgmt discard tx : 0 Mgmt discard rx : 0 Mgmt drop rx : 0 Eapol rx : 14 Eapol tx : 14 Eapol drop rx : 0

Rx Broadcast from multiple vlans port VLAN\_ID rx\_bc2mc\_cnt 0 101 43 0 102 17 Voor het debuggen van de WGB heeft u verschillende mogelijkheden:

WGB#**debug wgb** ? client Debug WGB and wired clients configuration Enable configuration debugs dot11 IEEE 802.11 debug command dot11v 802.11v Processing iapp Debug WGB IAPP uplink Enable uplink debugs

Om de WGB van de WLC kant te zuiveren, gebruik het client troubleshoot proces zoals voor elke draadloze client, met het verzamelen van RA-sporen voor het WGB mac-adres.

Controleer deze documenten voor meer informatie over het oplossen van problemen met draadloze clientverbindingen:

Catalyst 9800 draadloze controllers gemeenschappelijke problemen met de draadloze clientconnectiviteit

Inzicht in draadloze debuggen en logbestanden op Catalyst 9800 draadloze LAN-controllers

Controleer de met de WGB verbonden clients vanaf de WGB-zijde. Voorbeeld:

WGB#show wgb bridge \*\*\*Client ip table entries\*\*\* mac vap port vlan\_id seen\_ip confirm\_ago fast\_brg F8:E4:3B:EE:53:AF 0 wired1 0 192.168.100.23 6.844000 true 3C:18:A0:1C:B0:E2 0 wired0 101 192.168.101.22 22.182000 true F8:E4:3B:EE:4F:7A 0 wired0 102 192.168.102.21 65.144000 true WGB#

De client die is aangesloten op de LAN poort 1 (wired1) wordt weergegeven met vlan\_id = 0 wat betekent dat het verkeer van deze client in het WGB native VLAN gaat. In dit voorbeeld zijn VLAN 100.

De clients die zijn aangesloten op de bekabelde poort 0 zijn de clients die zijn aangesloten op de switch die op zijn beurt is aangesloten op de achterpoort van de WGB (PoE in poort in de 9105AXW). Hier wordt het verkeer ontvangen met VLAN-tag die de WGB vervolgens doorstuurt via de draadloze link naar de RootAP.

Vanuit de WLC GUI kunt u de clients bekijken en WGB's en bekabelde clients achter WGB's onderscheiden:

| Cisco Cataly         | yst 980  | 0-CL Wireless C        | Con | troller                            |                           |                  |               | Welcon<br>Last login 0 | ne a<br>snora | admin 🖌 👫        | <b>1</b> 0 | 8 | 0 0      | 0 | C Sea     | rch A | Ps and Clients Q      |       | 1     |    |
|----------------------|----------|------------------------|-----|------------------------------------|---------------------------|------------------|---------------|------------------------|---------------|------------------|------------|---|----------|---|-----------|-------|-----------------------|-------|-------|----|
| Q. Search Menu Items | Monitori | ing * > Wireless *     | > ( | lients                             |                           |                  |               |                        |               |                  |            |   |          |   |           |       |                       |       |       |    |
| Dashboard            | Clients  | Sleeping Clients       | 5   | Excluded Clients                   | 5                         |                  |               |                        |               |                  |            |   |          |   |           |       |                       |       |       |    |
| Monitoring >         | ×        | Delete                 |     |                                    |                           |                  |               |                        |               |                  |            |   |          |   |           |       |                       |       |       | ×. |
| Configuration        | Select   | ted 0 out of 4 Clients |     |                                    |                           |                  |               |                        |               |                  |            |   |          |   |           |       |                       |       |       |    |
| A Harden and A       |          | Client MAC Address     | Ŧ   | IPv4 Address                       | IPv6 Address              | AP Name T        | SSID <b>Y</b> | WLAN ID                | ٣             | Client Type      | State      | ٣ | Protocol | ٣ | User Name | Ŧ     | Device Type           | ۳ F   | Role  | ٣  |
| 201 Administration   |          | 3c18.a01c.b0e2         | ×   | 192.168.101.22                     | N/A                       | AP500F.80F6.0168 | WGBTest       | 10                     |               | WLAN (WGB Wired) | Run        |   | 11n(2.4) |   |           |       | Microsoft-Workstation | n L   | Local |    |
| C Licensing          |          | f01d.2d52.cb60         | ×   | 192.168.100.21                     | fe80::8637:1229:ab2e:cdf3 | AP500F.80F6.0168 | WGBTest       | 10                     |               | WLAN (WGB)       | Run        |   | 11n(2.4) |   |           |       | Cisco-Device          | L     | Local |    |
| · ·                  |          | f8e4.3bee.4f7a         | F   | 192.168.102.21                     | N/A                       | AP500F.80F6.0168 | WGBTest       | 10                     |               | WLAN (WGB Wired) | Run        |   | 11n(2.4) |   |           |       | Microsoft-Workstation | n L   | Local |    |
| X Troubleshooting    |          | f8e4.3bee.53af         | ×   | 192.168.100.23                     | N/A                       | AP500F.80F6.0168 | WGBTest       | 10                     |               | WLAN (WGB Wired) | Run        |   | 11n(2.4) |   |           |       | Microsoft-Workstation | n L   | Local |    |
|                      | н        | 4 <b>1</b> > H         | 10  | <ul> <li>items per page</li> </ul> | 0                         |                  |               |                        |               |                  |            |   |          |   |           |       | 1 - 4 of 4            | clien | its   | Ó  |

#### Over deze vertaling

Cisco heeft dit document vertaald via een combinatie van machine- en menselijke technologie om onze gebruikers wereldwijd ondersteuningscontent te bieden in hun eigen taal. Houd er rekening mee dat zelfs de beste machinevertaling niet net zo nauwkeurig is als die van een professionele vertaler. Cisco Systems, Inc. is niet aansprakelijk voor de nauwkeurigheid van deze vertalingen en raadt aan altijd het oorspronkelijke Engelstalige document (link) te raadplegen.